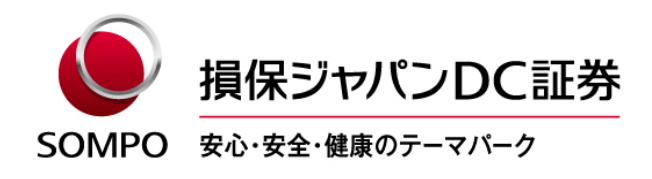

2022年8月29日

### 「資産残高のお知らせ」電子提供サービス開始のお知らせ

損保ジャパンDC証券株式会社(取締役社長:村木 正大、以下「当社」)は、 加入者様の利 便性向上とペーパーレス化による SDGs 貢献の観点から、加入者様に定期的に通知している「資 産残高のお知らせ」の受取方法を、従来の「書面による郵送」に加えて「電子提供(アンサーネ ットによる閲覧・ダウンロード)」とのいずれかを、加入者様に選択いただけるサービスを開始 いたします。

本サービスは、企業型および個人型確定拠出年金の加入者・運用指図者の皆さまが無料で利用 することができ、アンサーネットから簡単にお申込みいただけます。

「電子提供」をお申込みいただいた場合、過去5通分の「資産残高のお知らせ」をPC・スマ ートフォンからご確認いただけるようになります。

なお、英語サービスをご利用いただいている企業型確定拠出年金の加入者様のための英語版ア ンサーネットにつきましても、同様の対応を行っております。

当社は、今後ともお客さまのさまざまなニーズにお応えするために、サービスのより一層の拡充 に努めてまいります。

記

1. 新サービスの概要

別紙の「「資産残高のお知らせ」 電子化スタート!」をご覧ください。

2. 開始日

2022年8月29日

以上

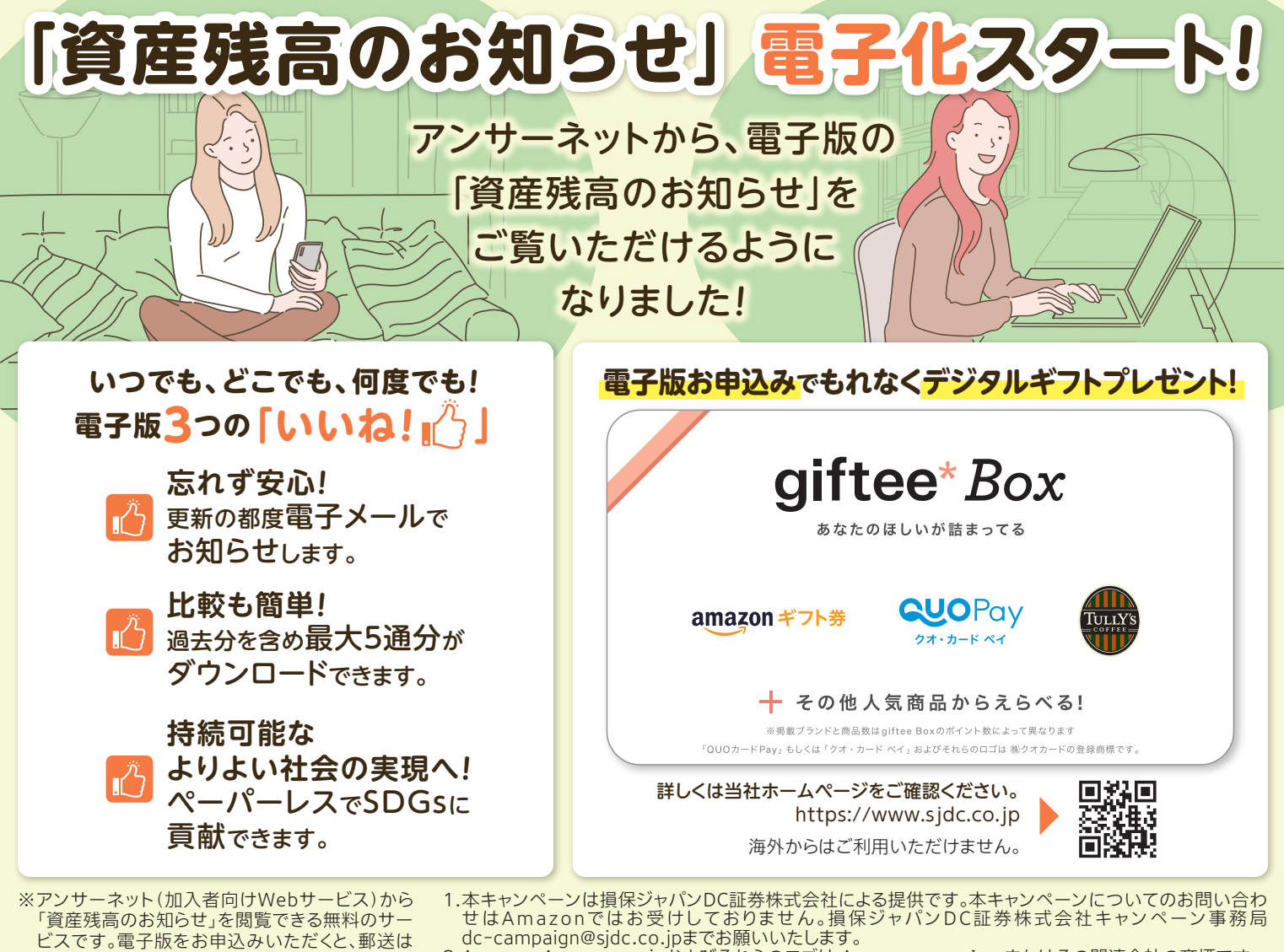

ビスです。電子版をお申込みいただくと、郵送は されません。 ※過去分の閲覧は2021年8月以降に作成された

※過去分の閲覧は2021年8月以降に作成された ものに限ります。 せはAmazonではお受けしておりません。損保ジャバンDC証券株式会社キャンペーン事務局 dc-campaign@sjdc.co.jpまでお願いいたします。 2.Amazon、Amazon.co.jpおよびそれらのロゴは Amazon.com, Inc.またはその関連会社の商標です。 ※都合により商品が変更になる可能性がございます。

※本チラシを店頭でご提示いただいても、商品はご利用いただけません。

## 電子版のご利用方法

アンサーネットから以下のお手続で簡単にお申込みいただけます。お申し込みの際には、別画面にてメールアドレスの登録が必要となります。

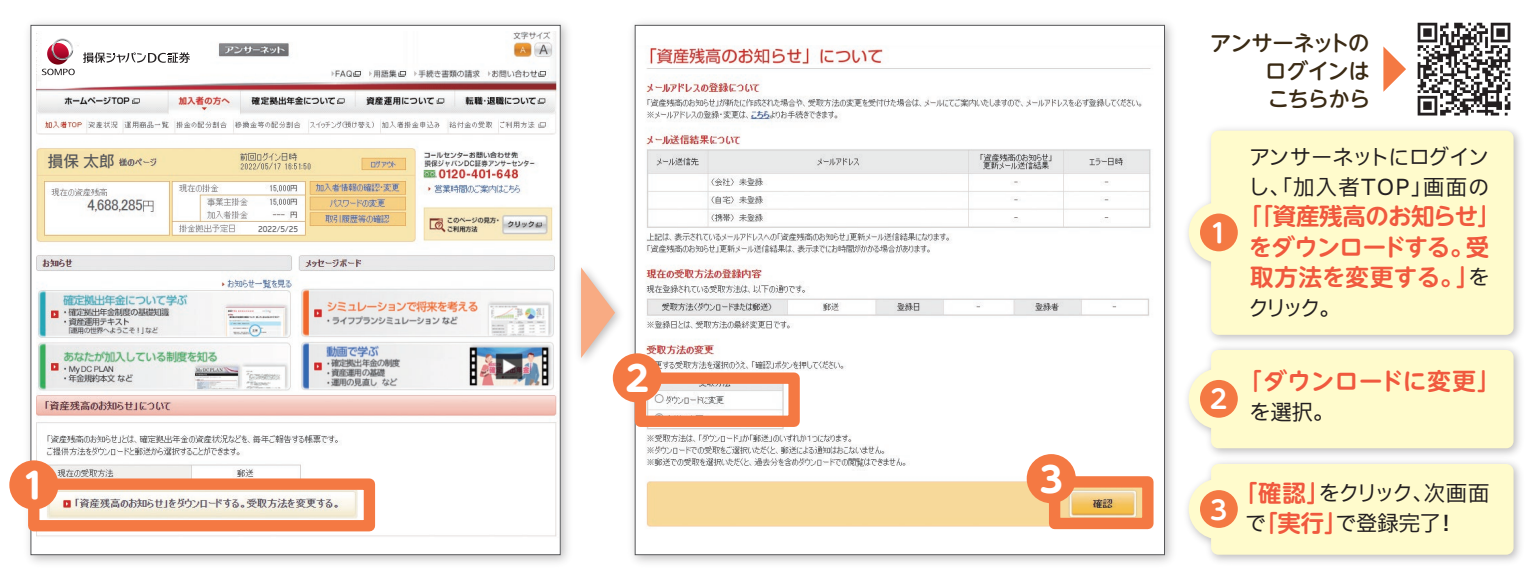

### アンサーネットのログインID・パスワードがご不明の場合

### ●パスワードの再発行

郵送でお送りしております「資産残高のお知らせ」1ページ目右上「基本情報」内の「加入者コード」がログインIDになります。 このたび、ログインIDがご不明の場合に電子メールでお知らせするサービスを開始いたしました。なお、このサービ スをご利用いただくためには、**事前にメールアドレスの登録が必要です。**既にメールアドレスを登録されている場合 には、アンサーネットログイン画面下部の「ログインIDの確認」からお手続きいただけます。 アンサーネットログイン画面下部の 「パスワード再発行」からお手続きい ただくと、仮のパスワードをお知らせ いたします。

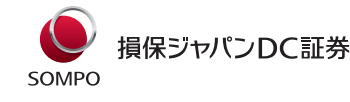

●ログインIDの確認

# Digital "Account Statements" are now available!

You can view a digital version of your "Account Statement" on AnswerNet!

Anytime, anywhere, as many times as you want! The **three** "**likes**" i of digital statements!

Don't forget and be at ease. You will be notified by email each time it is updated.

Easy comparison! You can download up to 5 periods, including past periods.

Toward a better, sustainable society! You can contribute to the SDGs in a paperless way.

\* This is a free service that allows you to view your "Account Statement" on AnswerNet (a web service for participants). Once you apply for the digital version, a paper version will not be sent via post.

Those who apply for digital statements will receive a digital gift!

Please check Sompo Japan DC Securities's website for details. https://www.sjdc.co.jp

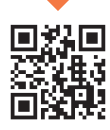

Not available from overseas.

\*Viewing of past statements is limited to those created after August 2021.

### How to use the digital version.

6on Rollover/Asset Switching Application ons Conversion Instructions Instructions Participant

15.000 ver

You can easily apply through AnswerNet by following the procedures below. When applying, you will need to register your e-mail address on a separate screen.

A

Benefit How to Use Information this Site (C

0120-401-593

Guide to Using this Page

Click here to log in to AnswerNet.

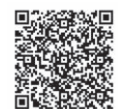

### Log in to AnswerNet and click on "Download the Account Statement. Change the method of receipt" on the "Participants TOP" screen.

Select "Change to Download".

Click "Confirm", then "Execute" on the next screen to complete the registration!

## complete the registration

(3)

If your AnswerNet login ID or password is not clear

Account Statement for Defined Contribution Pension Plan

#### Confirmation of Login ID

SOMPO JAPAN DC SECURITIES

Participant Account Product Contribut Main Page Information Lineup Instruct

4.898.275 ver

Mr.損保太郎's Page

The "Participant Code" located in the "Basic Information" box in the upper right hand corner of the first page of the "Account Statement" sent to you by mail is your login ID.

If you forgot your login ID, we have started a service to inform you of it by e-mail. In order to use this service, you must have registered your e-mail address in advance. If you have already registered your e-mail address, you can do so by clicking "Confirm Login ID" at the bottom of the AnswerNet login screen.

Reissue Password

If you click "Reissue Password" at the bottom of the AnswerNet Login screen, you will receive a temporary password.